# 6

# Linee Guida per gli Operatori Economici

ISCRIZIONE / RINNOVO ALBO FORNITORI

Versione 5.0 del 01/10/2018

Trecento Software S.r.l © Tutti i diritti riservati

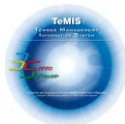

## SOMMARIO

| 1. | INTR | ODUZIONE2                           |
|----|------|-------------------------------------|
|    |      |                                     |
|    |      |                                     |
| 2. | REGI | STRAZIONE PIATTAFORMA E-PROCUREMENT |
|    | 2.1  | REGISTRAZIONE AL PORTALE            |
|    |      |                                     |

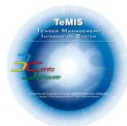

# **1. INTRODUZIONE**

La registrazione alla piattaforma di E-Procurement di *ECO AMBIENTE SALERNO* consente di poter operare sul portale Acquisti come Fornitori. Per Fornitore intendiamo tutti quegli operatori economici che rientrano nelle categorie merceologiche di beni/servizi/lavori e che intendono registrarsi , qualificandosi , in Albo come fornitori della Società *AIR* S.p.A. oppure partecipare alle manifestazioni di interesse senza essere obbligatoriamente iscritti e presentare le proprie offerte economiche.

# 2. REGISTRAZIONE PIATTAFORMA E-PROCUREMENT

# 2.1 Registrazione al Portale

Sulla barra del Browser digitando <u>https://ea.etemis.applicazioni.trecentosoftware.it/etemis-TePORTAL/</u> è possibile accedere al servizio di E-Procurement come indicato in figura:

← → C ( 🔒 fs.etemis.applicazioni.trecentosoftware.it/etemis-TePORTAL/

됴 🕶 익 ☆) 📰

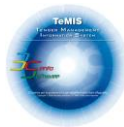

Dalla Home Page del servizio di E-Procurement è possibile accedere al modulo di registrazione online cliccando sul bottone "**REGISTRATI**" come indicato in figura:

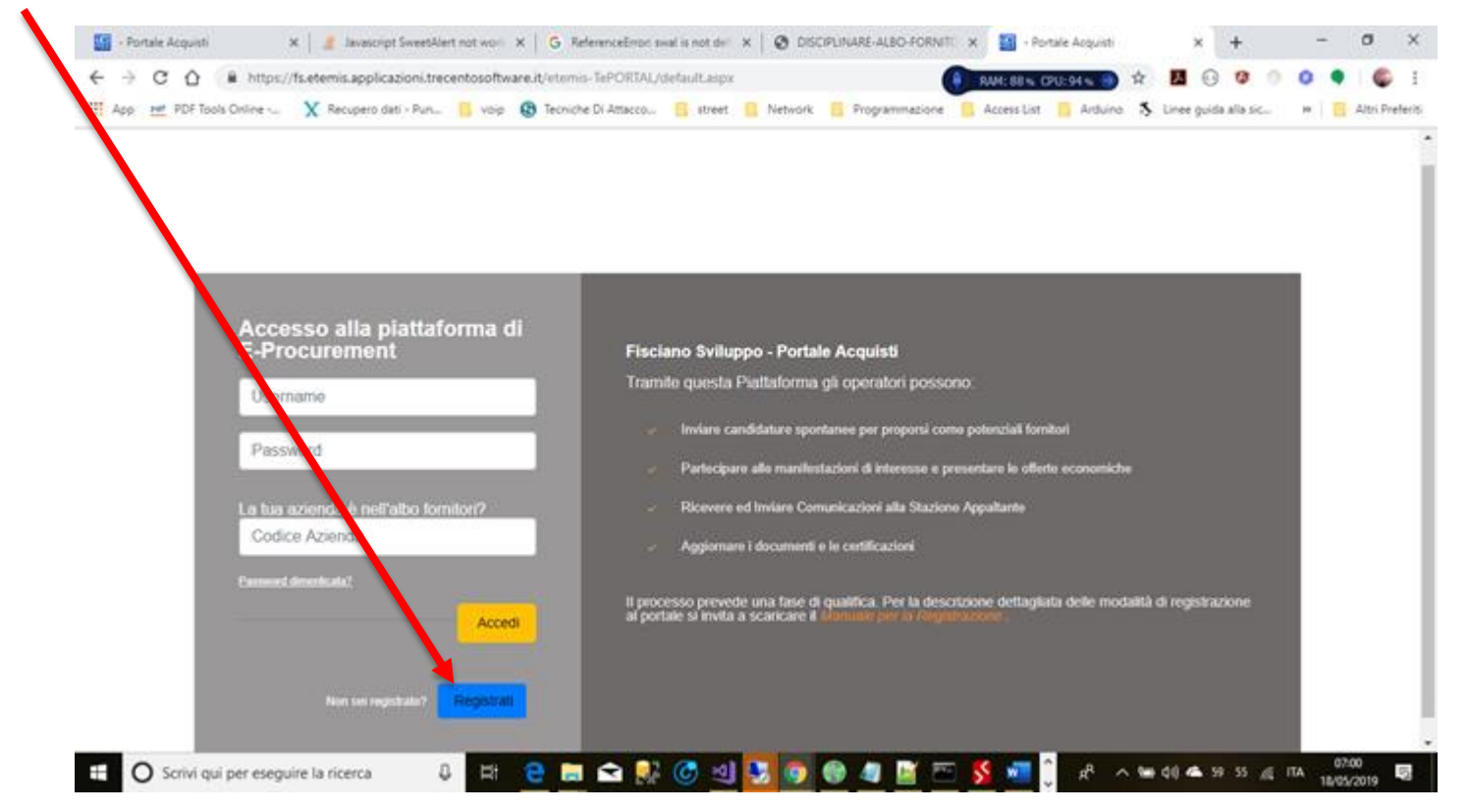

Successivamente seguire le istruzioni di compilazione dei campi attraverso i seguenti passi:

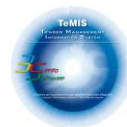

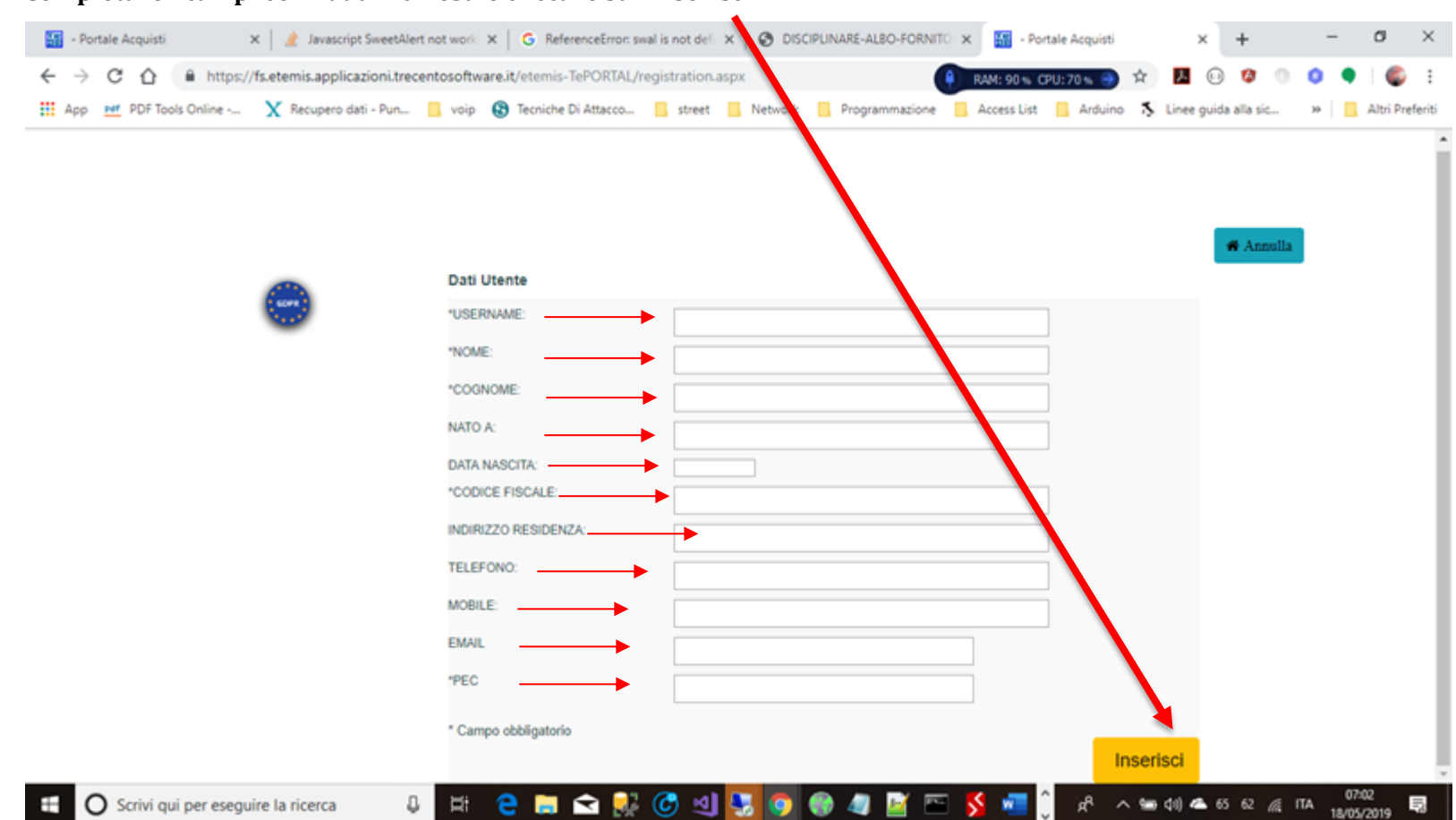

#### A. Completare i campi con i dati richiesti e cliccare su "inserisci".

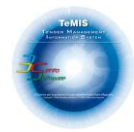

### B. Attendere l'email di conferma contenente la vostra Password Temporanea.

| Abilitazione i ol ta                                                                                                    |                                  |                         |  |
|----------------------------------------------------------------------------------------------------|----------------------------------|-------------------------|--|
| TePortal Mailer <applicazion< td=""><td>i.300@gmail.com&gt;</td><td>07:05 (2 minuti fa) 🔥 🖌</td><td></td></applicazion<> | i.300@gmail.com>                 | 07:05 (2 minuti fa) 🔥 🖌 |  |
| Abilitazione Utente Portal                                                                                               | E-TEMIS©                         |                         |  |
| Gentile utente Silvio Auciello,<br>Le comunichiamo le credenziali                                                        | di accesso al sistema E-TEMIS    |                         |  |
| Username                                                                                                    | silvios                          |                         |  |
| Password Temporanea                                                                                                    | XRDZKOFU                         |                         |  |
| Al primo accesso, il sistema chie                                                                                        | derà la modifica della password. |                         |  |
|                                                                                                    |                                  |                         |  |

C. Inserire le credenziali indicate nell'email e cliccare sul bottone "Accedi"

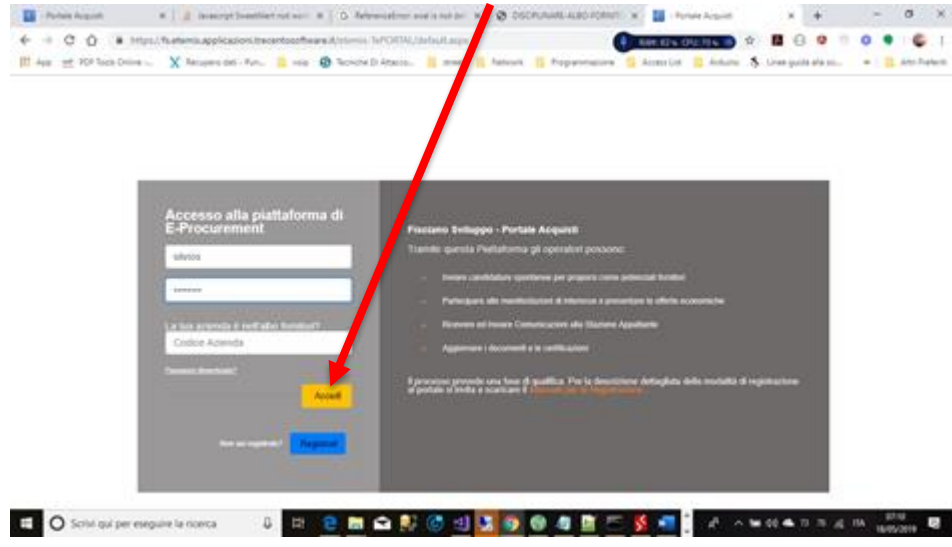

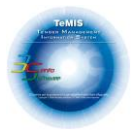

# 2.1 <u>Registrazione Albo Fornitori</u>

Per potersi qualificare in Albo come fornitore della Società ECO AMBIENTE seguire i seguenti passi:

A. Inserire le credenziali indicate nell'email e cliccare sul bottone "Accedi"

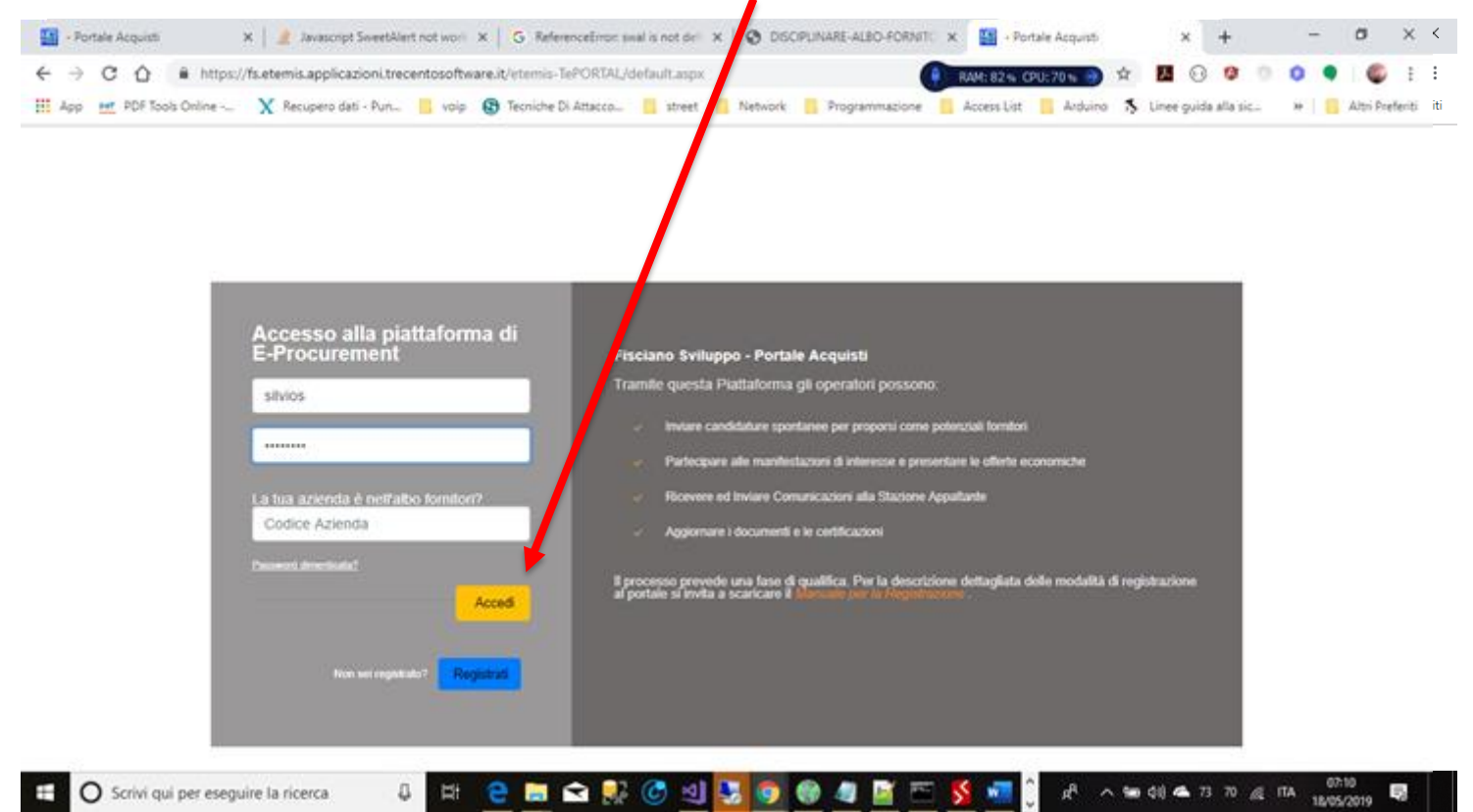

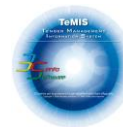

#### B. Cliccare sul bottone "Registra Azienda"

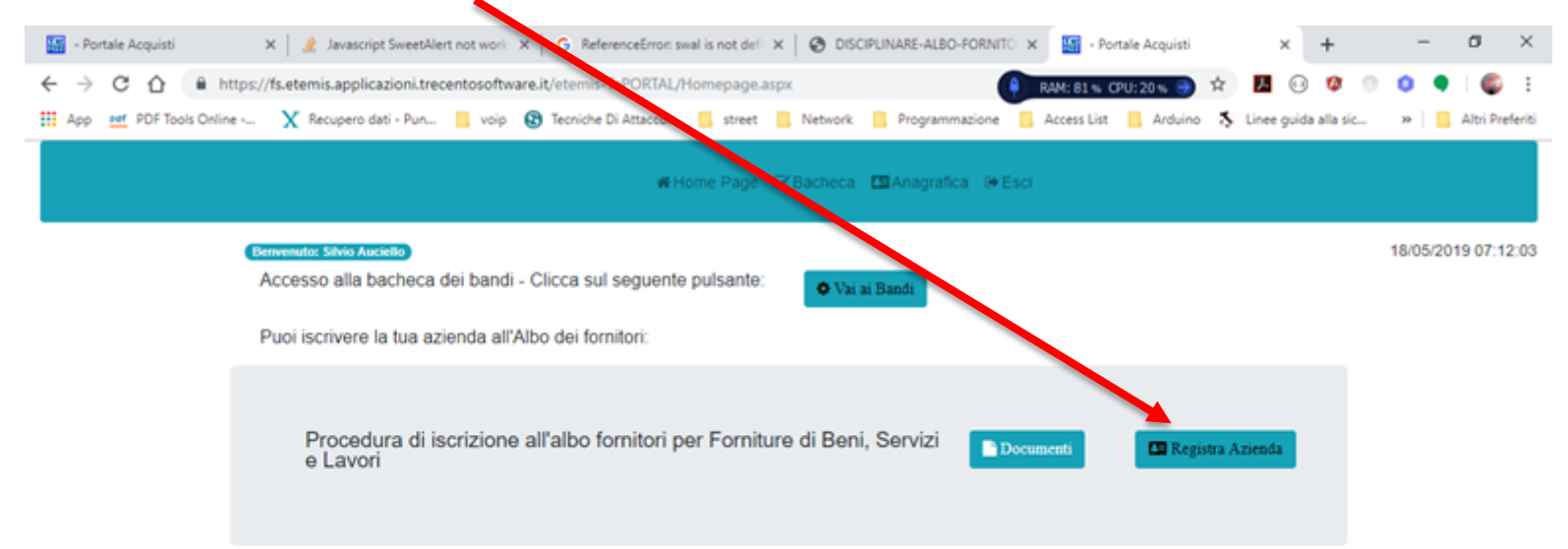

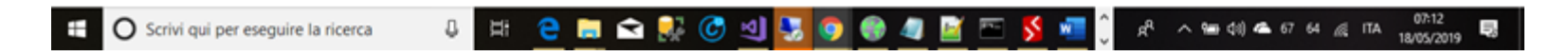

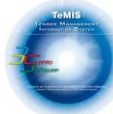

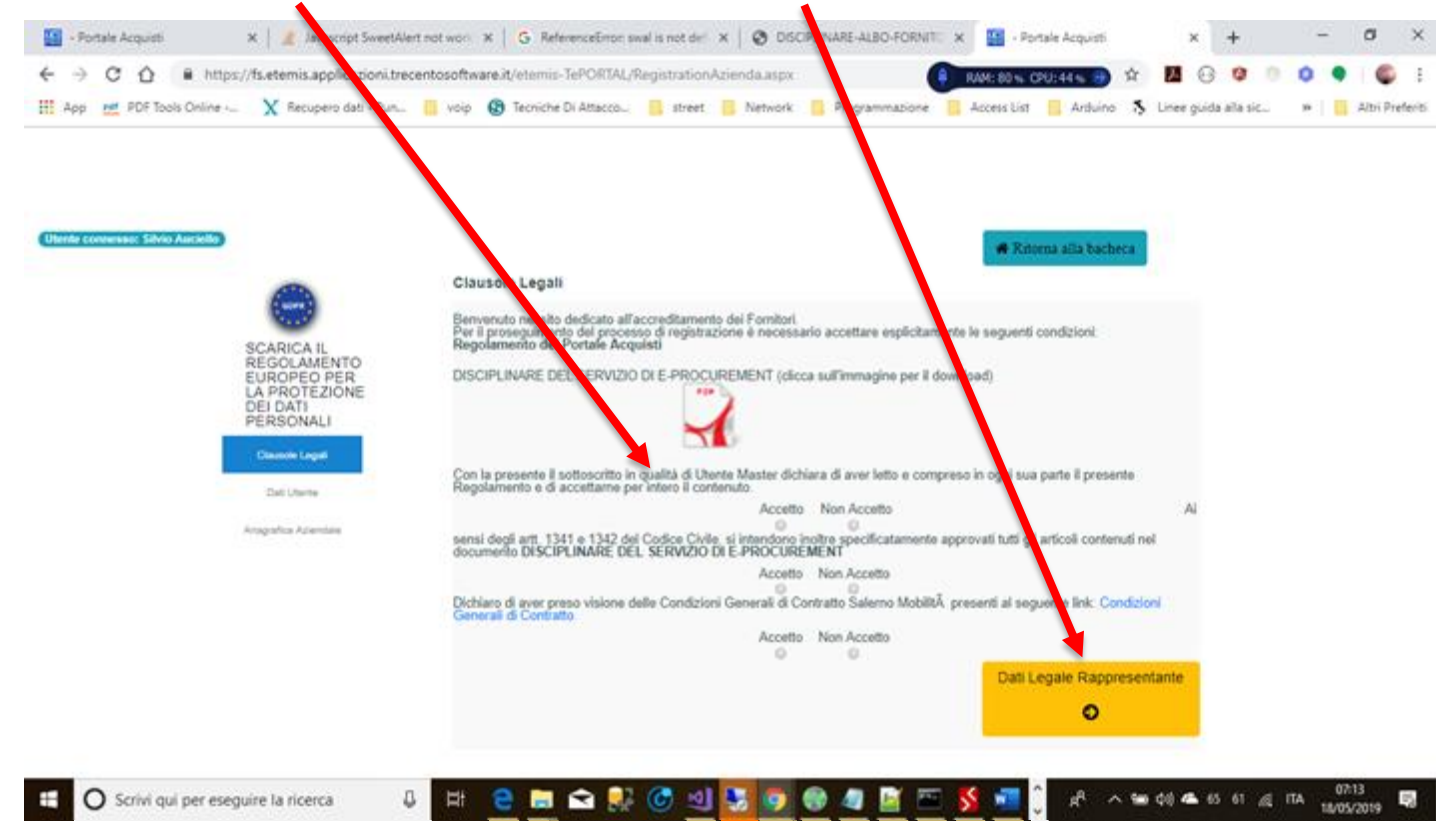

#### C. Accettare le clausole e cliccare sul bottone "Dati Legale Rappresentante"

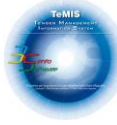

#### - Portale Acquisti 🗴 \mid 🏄 Javascript SweetAlert not work 🗙 🖌 G. ReferenceError: swal is not dell 🗴 🛛 🤡 DISCIPLINARE LEO-FORNITO 🗴 🔛 - Portale Acquisti × + – 0 × C A https://fs.etemis.applicazioni.trecentosoftware.it/etemis-TePORTAL/RegistrationAzienda.aspx 📕 😔 🥨 🕕 Ó 🕒 RAM: 80 % CPU: 23 % 🎒 🖄 1 🔢 App 🖭 PDF Tools Online -... 🗙 Recupero dati - Pun... 📙 voip 🚯 Tecniche Di Attacco... 📒 street 📒 Network 📒 Programmazione 📙 Access List 📒 Arduino 👗 Linee guida alla sic... 😕 📃 🔒 Altri Preferiti Utente connesso: Silvio Auciello Ritoma alla bacheca Dati Legale Rappresentante "NOME: SCARICA IL REGOLAMENTO \*COGNOME: EUROPEO PER "NATO A: LA PROTEZIONE DEI DATI PERSONALI "DATA NASCITA: \*CODICE FISCALE: "INDIRIZZO RESIDENZA: Dati Utente **\*CITTĂ RESIDENZA:** Anagrafica Aziendale \*TELEFONO: PEC "INDIRIZZO E-MAIL: **'QUALIFICA:** Indietro Continua i Hii 🔁 🛤 🐋 👫 🎯 🍕 🛂 🚺 🌍 🌒 🖉 🦉 07:16 ₽. 85-¥ <sub>A</sub><sup>A</sup> ∧ 📾 (11) 🝊 62 58 ∠€ ITA O Scrivi qui per eseguire la ricerca 5 18/05/2019

# D. Compilare la maschera con le informazioni e cliccare su "Continua"

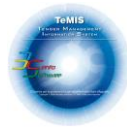

E. Compilare la maschera con le informazioni anagrafiche e cliccare su "Salva e Continua"

| 🔛 - Portale Acquisti 🛛 🗙 🔒 者 Javascript SweetA                                                                                                    | ert not work: X   G ReferenceError: swal                                                                                                    | is not defi 🗙 🛛 🕲 DISCIPLINARE-ALBO-FORNITO                          | 🗙 🎬 - Portale Acquisti                                                                                                    | × + - o ×                          |
|----------------------------------------------------------------------------------------------------|----------------------------------------------------------------------------------------------------|----------------------------------------------------------------------|----------------------------------------------------------------------------------------------------|------------------------------------|
| ← → C ☆ 🔒 https://fs.etemis.applicazioni.tr                                                                                                    | centosoftware.it/etemis-TePORTAL/Reg                                                                                                    | gistrationAzienda.aspx                                               | RAM: 81% OPU: 31% 🕘 🔅 📕                                                                                                    | 63 🕸 🔍 🌢 🌒 🗳 E                     |
| 🗰 App 🛛 👷 PDF Tools Online 🗙 Recupero dati - Pun                                                                                                    | 📒 voip 🚯 Tecniche Di Attacco                                                                                                    | street 📒 Network 📒 Programmazione                                    | 📙 Access List 📒 Arduino 💲 Liner                                                                                                    | guida alla sic 😕 📙 Altri Preferiti |
| <section-header><section-header><section-header><section-header><text><text><text></text></text></text></section-header></section-header></section-header></section-header> | Dati Aziendali<br>PERSONA FISICA<br>"RAGIONE SOCIALE:<br>"TIPO IMPRESA:<br>"INDIRIZZO:<br>"STATO:<br>"PROVINCIA:<br>"COCALITA":<br>"CAP:<br>"CAP:<br>"CAP:<br>"CAP:<br>"ARTITA IVA":<br>"MODALITĂ. DI PAGAMENTO:<br>SEDE LEGALE<br>"INDIRIZZO SEDE AMMINISTRATIVA: | Persona Fisica  Pala  Pala  Bala  Balationa  TRATIVA COINCIDE CON LA | •         •           •         •           •         •           •         •           •         •           •         •           •         •           •         •           •         •           •         • |                                    |
|                                                                                                    | *IBAN:                                                                                                    |                                                                      |                                                                                                    |                                    |
|                                                                                                    |                                                                                                    |                                                                      |                                                                                                    |                                    |
|                                                                                                    | indietro                                                                                                    |                                                                      |                                                                                                    | Salva e Continua                   |

Tehlis Territoria

F. Nel caso ci siano ulteriori contatti da aggiungere basta compilare i campi della sezione "Contatti" e poi cliccare sul botton e "Aggiungi Contatto"

|                 | X Recupero dati - Pun | 0 m 60 Te | oniche Di Attacco | 🛄 street 🛄 | Network 📕 Programmazione | 🧧 Adresa List 📒 Antuk | no 💲 Linex guida alla | 96. m | Ani P     | Ingla |
|-----------------|-----------------------|-----------|-------------------|------------|--------------------------|-----------------------|-----------------------|-------|-----------|-------|
|                 |                       |           |                   | ne Pase Of | tarrera Messatra int     | and and a             |                       |       |           |       |
|                 |                       |           |                   |            |                          |                       |                       |       |           |       |
| Contatti        |                       |           |                   |            |                          |                       |                       | 18/03 | 5/2019-07 | 11    |
| NOME.           |                       | 1         |                   | 1          | *COONOME                 |                       |                       |       |           |       |
| *EMAL           |                       |           |                   | 1          | PEC                      |                       |                       |       | -         |       |
| "TELEFONO F     | 150                   | +39       | Numero            |            | "TELEFONO MOBILE         | Prefiso               | o Intern              |       |           |       |
| NOTE            |                       |           |                   |            | 1                        |                       |                       |       |           |       |
|                 |                       |           |                   |            |                          |                       |                       |       | Agging Co |       |
| Nome Co         | nome Email            | PE        | C Telefono        | Cellulare  |                          |                       |                       |       |           |       |
| Contraction and |                       |           |                   |            |                          |                       |                       |       |           |       |

G. Per l'inserimento delle categorie Merceologiche o Categorie SOA cliccare sul bottone "Vai alle Categorie"

|                         | diversities and               | antes mineral atta |                        |                |
|-------------------------|-------------------------------|--------------------|------------------------|----------------|
|                         |                               |                    |                        | 16/05/2019 07: |
| Tontats                 |                               | COONOME            |                        |                |
| TIME                    |                               | PEC                |                        |                |
| TELEFONO FISSO          | -19 Numera                    | TELEFONO MOBILE    | Prettaso tritti Numero |                |
| NOTE                    |                               | 1                  |                        |                |
|                         |                               |                    |                        | + Appropriate  |
| Nome Cognome Email      | PEC Telefono Cellulare        |                    |                        |                |
| Silvio Auciello silvioa | ucieRo@gmail.com 393313206852 | III Contract       |                        |                |

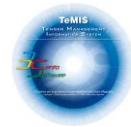

H. Per l'inserimento delle categorie Merceologiche cliccare sulla lista "SEZIONI" e selezionare la sezione di propria competenza.

| M Posta in arrivo 🗙 🔗 WebMail PEC - 🗙 🕤 (1) WhatsApp 🗴 🔛 - Portale Acqui 🗙 🔗 EmPULIA - Gui 🗙 🚱 Registrazionell' X 🔗 IscrizioneAlbol X 🔤 Calcolo compli X 🕇 | - o ×               |
|----------------------------------------------------------------------------------------------------|---------------------|
| ← → C https://fs.etemis.applicazioni.trecentosoftware.it/etemis-TePORTAL/RegistrationCategorie.aspx?sender=reg                                             | ବ 🖈 🙂 🔿             |
| ∰ Home Page 🕼 Bacheca 🛛 🖼 Anagrafica 🕞 Esci                                                                                                    |                     |
| Categorie merceologiche                                                                                                    | 20/05/2019 12:57:04 |
| Seleziona V CATEGORIE: V SOTTOCATEGO V                                                                                                    |                     |
| SEZIONE I FORNITURE DI BENI     SEZIONE IV - CONSULENZE PROFESSIONALI     SEZIONE V - VARIE                                                                | 1                   |
| Nessuna Categoria Inserita                                                                                                    |                     |
| Catagoria SOA                                                                                                    |                     |
| CATEGORIA LAVORI: Seleziona SOA: Seleziona                                                                                                    |                     |
| + Aggiungi Categoria                                                                                                    | 1                   |
| Nessuna Categoria Inserita                                                                                                    |                     |
| Vai ai contatti Vai ai documenti                                                                                                    |                     |
| <b>o</b>                                                                                                    |                     |
|                                                                                                    |                     |
|                                                                                                    |                     |

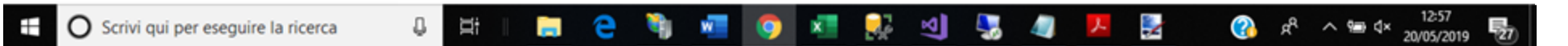

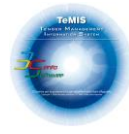

|       |                     |           | # Ho      | me Page 🕼 Bacheca 🕻                                                                                                    | ∎Anaprinca: (+ Esci                                                                                                    |                      |               |
|-------|---------------------|-----------|-----------|----------------------------------------------------------------------------------------------------|----------------------------------------------------------------------------------------------------|----------------------|---------------|
| Cat   | gorie merceo        | ologiche  |           |                                                                                                    |                                                                                                    |                      | 20/05/2019 13 |
| SEZ   | NI: SEZIONE II S    | SERVIZI T | CATEGORIE | Seleziona                                                                                                    | SOTTOCATEGO                                                                                                    | •                    |               |
| Fattu | to relativo:        |           |           | Seleziona<br>Categoria I - Servizi di manuter<br>Categoria L - Servizi di manuter<br>Categoria M - Servizi di manute<br>Categoria N - Manutenzione imi<br>Categoria O - Servizio selezione | nzione implanti (con possibile fornitura)<br>nzione/riparazione attrezzature<br>nzione/riparazione autoveicoli<br>mobili ed aree<br>e fornitura personale | + Aggiungs settore   |               |
| Nes   | una Categoria Insei | rita      |           | Categoria P - Servizi sanitari<br>Categoria Q - Servizi vari<br>Categoria R - Custodia, guardia<br>Categoria S - Servizi di ingegne<br>Categoria T - Servizi di consule                    | inia<br>bria e architettura<br>nza di natura gestionale                                                                                                   |                      |               |
| Cat   | gorie SOA           |           |           |                                                                                                    |                                                                                                    |                      |               |
| CAT   | GORIA LAVORI        | Seleziona | •         | SOA:                                                                                                    | Seleziona                                                                                                    | •                    |               |
|       |                     |           |           |                                                                                                    |                                                                                                    | + Aggiungi Categoria |               |
| Nes   | una Categoria Insei | rita      |           |                                                                                                    |                                                                                                    |                      |               |
| Val   | i contatti          |           |           |                                                                                                    |                                                                                                    | Vai ai documenti     |               |
|       | 0                   |           |           |                                                                                                    |                                                                                                    | 0                    |               |
|       |                     |           |           |                                                                                                    |                                                                                                    |                      |               |

# I. Per l'inserimento della CATEGORIA relativa alla SEZIONE scelta selezionare la lista della categorie corrispondenti

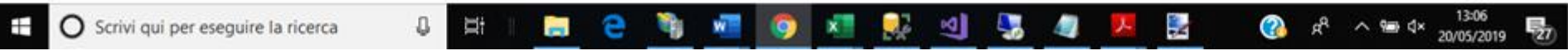

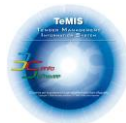

J. Per l'inserimento delle SOTTOCATEGORIE relativa alla CATEGORIA scelta selezionare la lista delle sottocategorie corrispondenti Nel caso si volesse aggiungere anche il valore del fatturato relativo alla Categoria basta scrivere il valore nella casella "Fatturato relativo"

| M Posta in arrivo 🗴 🛛 🥸 WebMail PEC 🗙 🗍 🕢 (1) WhatsApp 🗙 📓 - Portale Acqui 🗴 😵 EmPULIA - Gui X 🛛 🥸 Registrazione P X 🛛 🥸 Iscrizione Alboi X 🔤 Calcolo compl X 📔 +                                                               | - o ×               |
|----------------------------------------------------------------------------------------------------|---------------------|
| ← → C 🔒 https://fs.etemis.ap.ticazioni.trecentosoftware.it/etemis-TePORTAL/RegistrationCategorie.aspx?sender=reg                                                                                                    | ର 🛧 🙂 O             |
| r∰Home Page G#Bacheca IIIIAnagrafica G+Esci                                                                                                    |                     |
| Categorie merceologiche         SEZIONE:       SEZIONE II SERVIZI         Fatturato relativo:       Categoria I - Servizi di manutenzione im *         Seleziona         Fatturato relativo:         Nessuna Categoria Inserita | 20/05/2019 13:08:07 |
| CATEGORIA LAVORI: Seleziona SOA: Seleziona Aggiungi Categoria                                                                                                    |                     |
| Vai ai contatti   Vai ai documenti                                                                                                    |                     |

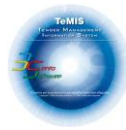

K. Per confermare l'inserimento della categoria merceologica basta cliccare sul bottone "Aggiungi Settore" la categoria comparirà nella lista sottostante

| Home Page @Bacheca 🖾 Anagrafica (#Esci                                                                  |               |
|----------------------------------------------------------------------------------------------------|---------------|
| Categorie merceologiche                                                                                 | 20/05/2019 13 |
| SEZIONE II SERVIT  CATEGORIE: Cabegoria I - Serviti di manutanzione im  SOTTOCATEGO L1- implanti idrici |               |
| Fatturato relativo: 200000                                                                              |               |
| + Aggiungi settore                                                                                      |               |
| Codice Descrizione Fatturato                                                                            |               |
| SERVIZI I.1- impianti idrici € 200.000,00 DEmina                                                        |               |
| CATEGORIA LAVORI: Seleziona   Sola:  Seleziona  Aggiungi Categoria                                      |               |
| Nessuna Categoria Inserita                                                                              |               |
| Val al documenti                                                                                        |               |
|                                                                                                    |               |

Nel caso di modifica si dovrà cancellare la categoria cliccando sul bottone "Elimina" e ripetere di nuovo le operazioni così come indicato dal punto H. del seguente manuale.

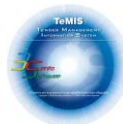

# L. Per l'inserimento delle categorie SOA cliccare sulla lista "CATEGORIE LAVORI" e selezionare la categoria di propria competenza.

| M Posta in arri 🗙 🛛 🥰                         | WebMail PE        | ×   1) Whats        | A; X 🔛 - Portale A: X 📀 EmPULI                                                                                                    | IA - I X 🛛 🔕 Registrazio: X                                                                                                    | S IscrizioneAli X G Calcolo con                                            | X G alfabeto ital X   + | - ø ×               |
|-----------------------------------------------|-------------------|---------------------|----------------------------------------------------------------------------------------------------|----------------------------------------------------------------------------------------------------|----------------------------------------------------------------------------|-------------------------|---------------------|
| $\leftrightarrow$ $\rightarrow$ C $\cong$ htt | ps://fs.etemi:    | s.applicazioni.trec | entosoftware.it/etemis-TePORTAL/Regis                                                                                                    | trationCategorie.aspx?sender                                                                                                    | =reg                                                                       |                         | ର୍ 🖈 🕛 Ο            |
|                                               |                   |                     | <b>#</b> F                                                                                                    | łome Page 🕼 Bacheca 🛛                                                                                                    | Anagrafica 🕞 Esci                                                          |                         |                     |
|                                               | Catego            | rie merceol         | oaiche                                                                                                    |                                                                                                    |                                                                            |                         | 20/05/2019 13:24:05 |
|                                               | SEZIONI           | SEZIONE 11 SEA      | Seleziona<br>OG 1 Edifici civili e industriali                                                                                                    |                                                                                                    |                                                                            |                         |                     |
|                                               | Fatturato n       | elativo: 200000     | OG 10 Impianti per la trastormazione alta/mei<br>OG 11 Impianti tecnologici<br>OG 12 Opere el impianti di bonifica e protezio<br>OG 13 Opere di ingegneria naturalistica<br>OG 2 Restauro e manutenzione dei beni immo<br>OG 3 Strade, autostrade, ponti, viadotti, ferro          | dia tensione e per la distribuzione d<br>ine ambientale<br>bili sottoposti a tutela ai sensi delle<br>vie, metropolitane, funicolari, piste | energia elettrica in co<br>disposizioni in materia<br>seroportuali e relat | cre                     |                     |
|                                               | Codice            | Descrizione         | OG 4 Opere d'arte nel sottosuolo<br>OG 5 Dighe                                                                                                    | Informação de Augustania                                                                                                    |                                                                            |                         |                     |
|                                               | SERVIZI           | I.1- impianti idri  | OG 7 Opere maritime e lavori di dragaggio<br>OG 8 Opere fluviali, di difesa, di sistemazione<br>OG 9 Impianti per la produzione di energia ele                                                                                                    | idraulica e di bonifica<br>ittrica                                                                                                    |                                                                            |                         |                     |
|                                               | Catego<br>CATEGOR | ITIE SOA            | OS 12 Lavori in terra<br>OS 10 Segnaletica stradale non luminosa<br>OS 11 Apparecchiature strutturali speciali<br>OS 13 Strutture prefabbricate in cemento arm<br>OS 14 Impianti di smaltimento e recupero rifi.<br>OS 15 Pulizia di acque marine, lacustri, fiuviali<br>Seleziona | ato<br>/b<br>/ SOA:                                                                                                    | Seleziona                                                                  | •                       |                     |
|                                               | Nessuna           | Categoria Inserit   | a                                                                                                    |                                                                                                    |                                                                            | + Aggiungi Categoria    |                     |
|                                               | Vai ai co         | ntatti              |                                                                                                    |                                                                                                    |                                                                            | Vai al documenti        |                     |
|                                               |                   |                     |                                                                                                    |                                                                                                    |                                                                            |                         |                     |
| 🗄 🔿 Scrivi qui p                              | er eseguire       | la ricerca          | J 🗄 I 🚍 🤤 🂐                                                                                                    | N 🧿 🗴                                                                                                    | 💀 🔄 🌄 🖉                                                                    | ^ % 🚱 🛃                 | 9                   |

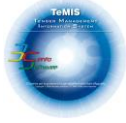

| М.         | Per l'inserimento dell' importo relativo alla categoria SOA cliccare sulla lista "SOA" e seleziona | re l'importo di propria competenza. |
|------------|----------------------------------------------------------------------------------------------------|-------------------------------------|
| <b>N</b> T |                                                                                                    |                                     |

|             |                                   | ler of the registratio | incategoricaspirisenser ereg             |                                                                 |                  |            |
|-------------|-----------------------------------|------------------------|------------------------------------------|-----------------------------------------------------------------|------------------|------------|
|             |                                   | 🖷 Home                 | Page 🕼 Bacheca 🛄 Anagrafic               | ca 🕪 Esci                                                       |                  |            |
| Catego      | orie merceologiche                |                        |                                          |                                                                 |                  | 20/05/2019 |
| SEZIONI:    | SEZIONE II SERVIZI                | CATEGORIE: Ca          | tegoria I - Servizi di manutenzione im 🔻 | SOTTOCATEGO I.1- implanti idrici                                | •                |            |
| Fatturato n | relativo: 200000                  |                        |                                          |                                                                 |                  |            |
|             |                                   |                        |                                          |                                                                 | Aggiungi settore |            |
| Codice      | Descrizione Fatturato             |                        |                                          |                                                                 |                  |            |
| SERVIZI     | I.1- impianti idrici € 200.000,00 | Elimina                |                                          |                                                                 |                  |            |
|             |                                   |                        |                                          |                                                                 |                  |            |
| Catago      |                                   |                        |                                          |                                                                 |                  |            |
| Catego      |                                   |                        | SOA:                                     |                                                                 | -                |            |
|             | OG 1 Editici civili e industri    |                        |                                          | Seleziona                                                       |                  |            |
|             |                                   |                        |                                          | € 0,00<br>I-€ 258.000,00                                        | 1gi Categoria    |            |
| Nessuna     | Categoria Inserita                |                        |                                          | II-€ 516.000,00<br>III-€ 1.033.000,00<br>III-bis-€ 1.500.000,00 |                  |            |
|             |                                   |                        |                                          | III-bis-€ 1.500.000,00<br>IV-€ 2.582.000,00                     |                  |            |
| Vai ai co   | ontatti                           |                        |                                          | IV-bis-€ 3.500.000,00<br>V-€ 5.165.000.00                       | ocumenti         |            |

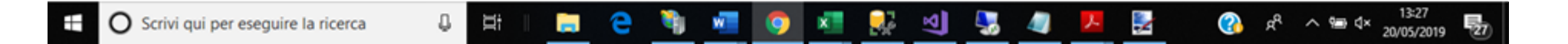

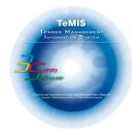

O. Per confermare l'inserimento della categoria SOA basta cliccare sul bottone "Aggiungi Categoria" la categoria comparirà nella lista sottostante

| https://taxeternaappmaacome  | recentose trianença     | tenno-ner ordrag nege | strationcaregoriecaspix |                   |          |                      |                  |
|------------------------------|-------------------------|-----------------------|-------------------------|-------------------|----------|----------------------|------------------|
|                              |                         | *                     | Home Page 🞯 Bache       | ca 🛄 Anagrafica G | • Esci   |                      |                  |
| Categorie mercer             | ologiche                |                       |                         |                   |          |                      | 20/05/2019 13:34 |
| SEZIONI: Seleziona           |                         | CATEGORIE             |                         | * SOT             | TOCATEGO | Ŧ                    |                  |
| Fatturato relativo:          |                         |                       |                         |                   |          |                      |                  |
|                              |                         |                       |                         |                   |          | + Aggiungi settore   |                  |
| Codice Descrizione           | Fatturato               |                       |                         |                   |          |                      |                  |
| SERVIZI I.1- impianti i      | drici € 200.000,00      | Elimina               |                         |                   |          |                      |                  |
|                              |                         |                       |                         |                   |          |                      |                  |
| Categorie SOA                |                         |                       |                         |                   |          |                      |                  |
| CATEGORIA LAVORI:            | OG 1 difici civili e in | dustriali 🔻           | SOA:                    |                   | 0.00     |                      |                  |
| Importo Ultimi 5 anni:       |                         |                       | 1                       |                   |          |                      |                  |
|                              | ↓ ·                     |                       |                         |                   |          | + Aggiungi Categoria |                  |
| Categoria                    | Categoria SOA           | mporto SOA            |                         |                   |          |                      |                  |
| Edifici civili e industriali | 1-258000                | 258.000,00            | mina                    |                   |          |                      |                  |
|                              |                         |                       | _                       |                   |          |                      |                  |
|                              |                         |                       |                         |                   |          | Vai ai documenti     |                  |
| Vai ai contatti              |                         |                       |                         |                   |          |                      |                  |

Nel caso di modifica si dovrà cancellare la categoria SOA cliccando sul bottone "Elimina" e ripetere di nuovo le operazioni così come indicato dal punto L. del seguente manuale.

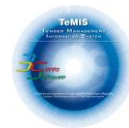

P. Nel caso di importo € 0,00 sulla categoria si può indicare l'importo degli ultimi 5 anni nell'apposita casella e poi cliccare sul bottone "Aggiungi Categoria"

| Cotogorio                                                                                      | marrandlagisha                                                                                                    |                                          |                                             |                                            | 20/05/201 |
|------------------------------------------------------------------------------------------------|----------------------------------------------------------------------------------------------------|------------------------------------------|---------------------------------------------|--------------------------------------------|-----------|
| SEZIONI:                                                                                       | cate see                                                                                                    | . SOTTOCAT                               | EGO                                         | *                                          |           |
| Fatturato relati                                                                               |                                                                                                    |                                          |                                             |                                            |           |
|                                                                                                |                                                                                                    |                                          |                                             | + Aggiungi settore                         |           |
| Codice D                                                                                       | escrizione Eatturato                                                                                                    |                                          |                                             |                                            |           |
| 050407                                                                                         |                                                                                                    |                                          |                                             |                                            |           |
| SERVIZI I.1                                                                                    | Elimina                                                                                                    |                                          |                                             |                                            |           |
|                                                                                                |                                                                                                    |                                          |                                             |                                            |           |
|                                                                                                |                                                                                                    |                                          |                                             |                                            |           |
| Categorie                                                                                      | SOA                                                                                                    |                                          |                                             |                                            |           |
| Categorie<br>CATEGORIA L                                                                       | SOA<br>WORI: 00 10 Impianti par la transmisione alta/m V SOA:                                                                                                    | € 0.00                                   |                                             |                                            |           |
| Categorie<br>CATEGORIA L                                                                       | SOA<br>WORI: 005 10 Implanti per la tra formazione alta/m  SOA:                                                                                                    | € 0,00                                   |                                             | •                                          |           |
| Categorie<br>CATEGORIA L<br>Importo Ultimi                                                     | SOA<br>AVORI: 00 10 Implanti per la tra formazione alta/m V<br>5 anni: 300000                                                                                                    | € 0,00                                   |                                             | + Azgiungi Categoria                       |           |
| Categoria<br>CATEGORIA L<br>Importo Ultimi<br>Categoria                                        | SOA<br>AVORI: 00 10 Impianti per la tra formazione alta/m V<br>5 anni: 300000                                                                                                    | € 0,00<br>Categoria SOA                  | Importo SOA                                 | <ul> <li>Aggiungi Categoria</li> </ul>     |           |
| Categoria<br>CATEGORIA L<br>Importo Ultimi<br>Categoria<br>Edifici civili e                    | SOA<br>WORI: Od 10 Implanti per la tra formazione alta/m  SOA:<br>5 anni: 500000                                                                                                    | € 0,00<br>Categoria SOA<br>I-258000      | Importo SOA<br>€ 258.000,00                 | + Aggiungi Categoria                       |           |
| Categoria<br>CATEGORIA L<br>Importo Ultimi<br>Categoria<br>Edifici civili e<br>Impianti per l  | SOA<br>WOR: Od 10 Implanti per la tra formazione alta/m SOA:<br>5 anni: 300000<br>industriali<br>a trasformazione alta/media tensione e per la distribuzione di energia elettrica in co  | € 0.00<br>Categoria SOA<br>I-258000<br>0 | Importo SOA<br>€ 258.000,00<br>€ 300.000,00 | Aggiungi Categoria     Elimina     Elimina |           |
| Categoria<br>CATEGORIA L<br>Importo Ultimi<br>Categoria<br>Edifici civili e<br>Impianti per la | SOA<br>WORI: 00 10 Impianti per la tra formazione alta/m SOA:<br>5 anni: 500000<br>industriali<br>a trasformazione alta/media tensione e per la distribuzione di energia elettrica in co | € 0,00<br>Categoria SOA<br>I-258000<br>0 | Importo SOA<br>€ 258.000,00<br>€ 300.000,00 | Agguungi Categoria     Elimina     Elimina |           |

Il valore sarà inserito nella griglia con l'importo dichiarato. Anche qui nel caso di modifica si dovrà cancellare la categoria SOA cliccando sul bottone "Elimina" e ripetere di nuovo le operazioni così come indicato dal punto L. del seguente manuale.

| - Portale Acquisti |              | Anaschet Swertkert not wert      | x G Reference             | frut poal is not | ar x   @ DSQ UNARE-           | ALBO-FORMIT: X                                                                                                    | - Portale Acquist        | ×              | +           | -          | σ×            |
|--------------------|--------------|----------------------------------|---------------------------|------------------|-------------------------------|----------------------------------------------------------------------------------------------------|--------------------------|----------------|-------------|------------|---------------|
| 6 - C Q            | # https://fs | etemis.applicazioni.trecentospfb | are Weterio TePO          | RTAL/Registrat   | or Categoria angulta der-     | reg 🔒 🖬                                                                                                    | 0E 83% 090-21% -         | * 8 0          |             | 0.         | ¢ :           |
| III App 🗮 PDI Tool | s Online     | 🗙 Recupero dati - Pun 🧧 volp     | (b) Tecniche Di Ab        | acco 🖪 stri      | eet 💼 Network 💷 og            | raminazione 📒 A                                                                                                    | come Liet 🧧 Anduino      | \$ Linee guit  | in alla sic | + 1        | Albi Prefeiti |
|                    |              |                                  |                           | #Home Pa         | pr O'Bactera (Blood           | nta wEso                                                                                                    |                          |                |             |            |               |
|                    | Catego       | rie merceologiche                |                           |                  |                               |                                                                                                    |                          |                |             | 18/05/2019 | 07:20:34      |
|                    | SEZIONE      | SHEDONE DI BERVILEI              | <ul> <li>CATEO</li> </ul> | Ceteporte        | I i Deviz di mendenzione in 1 | SA TOCKTEGO                                                                                                    | 12- imparti per il condo | renamento 🔹    |             |            |               |
|                    | Fatturato re | Hativo: [222222                  |                           |                  |                               |                                                                                                    | 1                        | -              | -           |            |               |
|                    |              |                                  |                           |                  |                               |                                                                                                    |                          | + Aggrege orbo |             |            |               |
|                    | Codice       | Descrizione                      | Fatturato                 |                  |                               |                                                                                                    |                          |                |             |            |               |
|                    | SERVIZI      | 1.2- impianti per il condizionan | nento € 222.222.          | 00               | 1                             |                                                                                                    |                          |                |             |            |               |
|                    |              |                                  |                           |                  |                               |                                                                                                    |                          |                |             |            |               |
|                    | Catego       | rie SOA                          |                           |                  |                               |                                                                                                    |                          |                |             |            |               |
|                    | CATEOOR      | ALAVOR: 0814 Impart d            | amaltimento e recuper     |                  | SOA.                          | 11-4 318-008-0                                                                                                    |                          |                |             |            |               |
|                    |              |                                  |                           |                  |                               | An exception of the second second sec |                          | Agging Cange   |             |            |               |
|                    | Categoria    |                                  | Categoria SOA             | Importo SOA      |                               |                                                                                                    |                          |                | T.          |            |               |
|                    | Impianti d   | i smaltimento e recupero rifuti  | II-516000                 | € 516.000.00     | B Lines                       |                                                                                                    |                          |                |             |            |               |
|                    |              |                                  |                           |                  |                               |                                                                                                    |                          |                |             |            |               |
|                    | Val al col   | rtato                            |                           |                  |                               |                                                                                                    | W                        | a al document  |             |            |               |
|                    | 0            |                                  |                           |                  |                               |                                                                                                    |                          | 0              |             |            |               |

Q. Per proseguire nella fase di iscrizione cliccare su "Vai ai documenti"

Il sistema presenterà la maschera dei documenti da inviare. Per scaricare i documenti basta cliccare per ogni file sull'icona

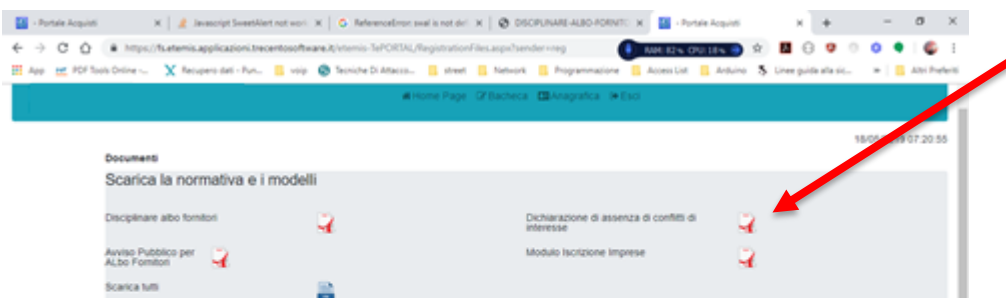

Per inviarli firmare i documenti(con firma digitale oppure firmati e scansionati) selezionare su "Scegli file" acquisire il file da inviare e cliccare sul bottone "Invia documento"

| la uocumento         | sorga ne i vessun ne selezionato    | Litria documento   |
|----------------------|-------------------------------------|--------------------|
| Modulo di Iscrizione | Scept file. Nessun file selezionato | 👗 lar is documents |
| Disciplinare         | Scept file Nessun file selezionato  | ▲ laria documente  |
| Varialie Categorie   |                                     |                    |
| 0                    |                                     |                    |

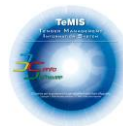

#### R. Una volta inviati tutti i documenti così come indicato dalla spunta apparirà un bottone "Invia Richiesta"

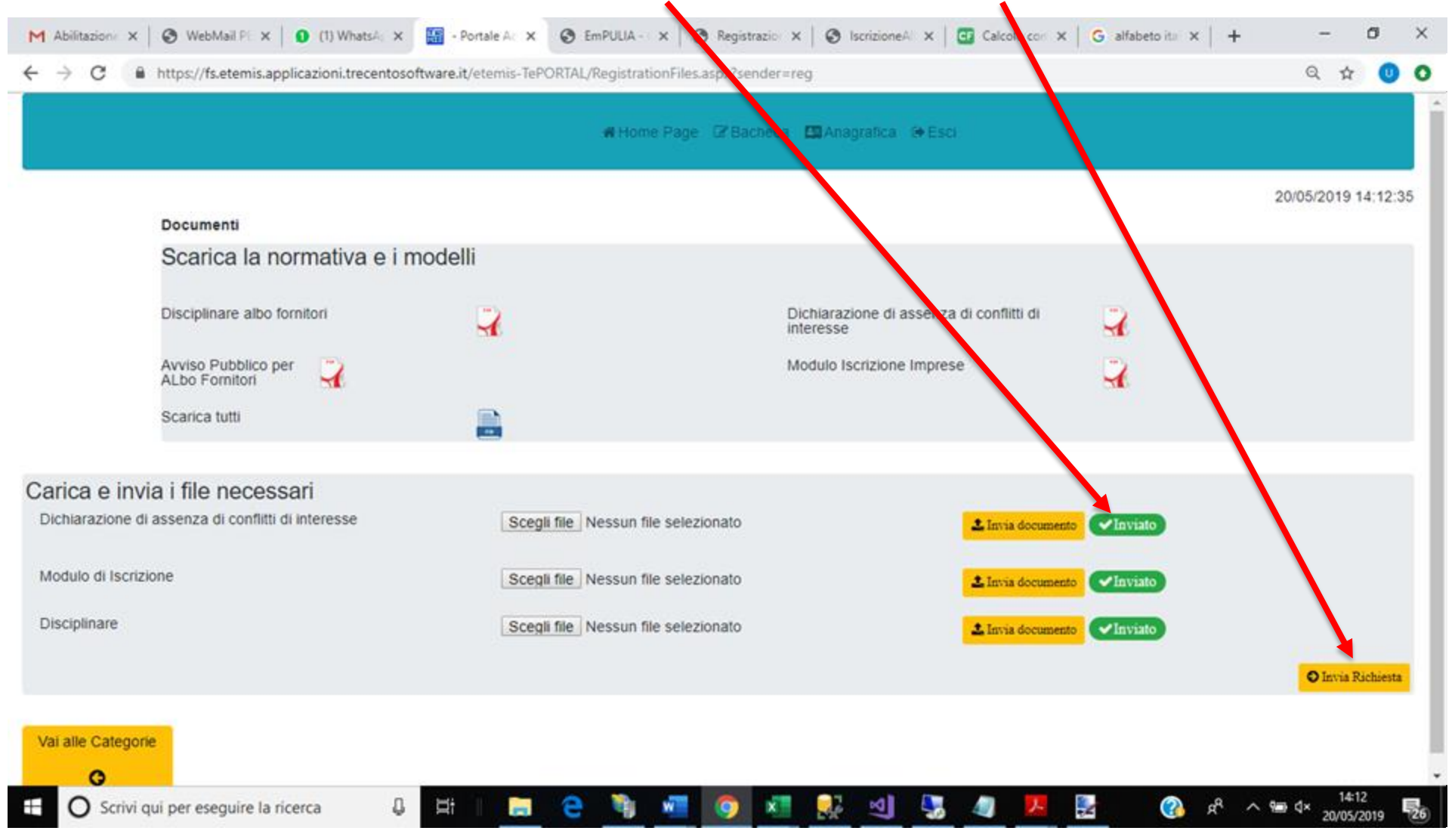

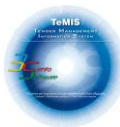

Il sistema vi chiederà di confermare la vostra richiesta così come indicato di seguito:

|                                                   | Mittane Page 17 Jacones (Bienapalite (Mittan                                                                                                    |                 |
|---------------------------------------------------|----------------------------------------------------------------------------------------------------|-----------------|
|                                                   |                                                                                                    | 2005/2019 14 14 |
| Documents                                         |                                                                                                    |                 |
| Scarica la normativa e i model                    | N                                                                                                    |                 |
| Descriptions also Supplies                        | 1.5 contration                                                                                                    | 14              |
|                                                   | -                                                                                                    | -1              |
| Avviso Pubbico per<br>ALDo Fombori                |                                                                                                    | 4               |
| Scarca tutti                                      |                                                                                                    |                 |
|                                                   | Attenzionel                                                                                                    |                 |
| arica e invia i file necessari                    | Sicuro di voler inviare la notiesta? Clicca Ok per contermare.                                                                                                    |                 |
| lichiarazione di assenza di confitti di inferesse | A for to document                                                                                                    | (Carried)       |
| Notice di Incompani                               | Cancel                                                                                                    |                 |
| Construction of Chronometers                      | Laway on the second second secon | (Viscole)       |
| Hsciplinare                                       | Scepi file / Nessun file selezionato                                                                                                    |                 |
|                                                   |                                                                                                    | O lorus Robust  |
|                                                   |                                                                                                    |                 |

Una volta cliccato sul pulsante rosso "OK" il sistema lancerà un messaggio di "Richiesta Inviata con Successo".

|                                                                                                    | a mar han i fan an Brann a ber                                                                                                    |                 |                  |
|----------------------------------------------------------------------------------------------------|----------------------------------------------------------------------------------------------------|-----------------|------------------|
| Decentere<br>Scarica la normativa e i mode                                                                                                    | 18                                                                                                    |                 | JUNE DON'T TA TH |
| The proves also formation<br>Access of Access of the Second Second S |                                                                                                    |                 |                  |
| arica e invia i file necessari<br>pomentere è serenza d'orifiti è assesse                                                                                                    | Richlesta inviata con successo.<br>E premo la la inviata da adella prelava<br>recommendada del 1. Como da rua passa di posto<br>prese | 1100 <b>000</b> |                  |
| MAALE Varghere<br>Decipture                                                                                                    | ( Single Say Toronan for Longitudes                                                                                                   |                 |                  |

22

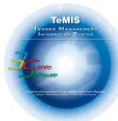

Sulla casella PEC del fornitore indicata in fase di registrazione sarà inviata una email di richiesta di iscrizione.

| → C 🔒 Aruba PEC S.p.A. [IT]                                                                    | https://webmail.pec.it/cgi-bin/ajaxmail                                                                                                    | ् ਨੂ 🕛 (                                                                    |
|------------------------------------------------------------------------------------------------|----------------------------------------------------------------------------------------------------|-----------------------------------------------------------------------------|
|                                                                                                | PEC                                                                                                    | Loosut   Aluto   II two Feedbar<br>trecentosoftware - trecentosoftware@pec. |
| cerca nel messaggi 🔹 🔍                                                                         | Ricerca Avanzata POSTA CERTIFICATA: Richiesta Iscrizione                                                                                                    |                                                                             |
| 🖥 Nuovo 👻 🐣 Aggiorna                                                                           | 🤤 Rispondi 🎪 Rispondi a tutti 🕞 Inoltra 🍃 Elimina 💠 Altre azioni 💌 🙄 Stampa                                                                                                    |                                                                             |
| ) Desktop<br>                                                                                  | POSTA CERTIFICATA: Richiesta Iscrizione Portale E-TEMIS     Da: Per conto di: acquititi@pec.fisclanosviluppo.com     A: trocontoorfinare@pec.fisclanosviluppo.com                                                               | giovedi 7 marzo 2019 - 18:14                                                |
| Ce mie cartelle     Posta in arrivo     Bozze     Bozze     SPAM     Posta inviata     Cestino | La firma è stata verificata, Dettaglio Gestore - <u>Visualizza certificati</u> - <u>Visualizza messapsio PEC</u><br>Richiesta Iscrizione Portale E-TEMIS<br>Da: acquisti @pec.fiscianosviuppo.com<br>A: trecentosoftware@pec.it | giovedi 7 marzo 2019 - 18:13                                                |
|                                                                                                | Richiesta Iscrizione Portale E-TEMIS©                                                                                                    |                                                                             |
| Archivio                                                                                       | Gentile utente EFERI NUTELLARO VARIO DAS                                                                                                    |                                                                             |
| Contatti                                                                                       | grazie per aver completato la Registrazione sul Sistema E-TEMIS - TePORTAL                                                                                                    |                                                                             |
| Attività                                                                                       | La sua richiesta e' stata presa in carico dal sistema e verra' valutata.                                                                                                    |                                                                             |
| Ricerca                                                                                        |                                                                                                    |                                                                             |
| Opzioni                                                                                        | Ragione Sociale Indirizzo Legale Localit? CAP<br>Anala Localit? CAP                                                                                                    |                                                                             |
|                                                                                                |                                                                                                    | Research by -                                                               |

**Q.1** La presente procedura di registrazione fino a questa fase non costituisce iscrizione all'Albo On Line dei Fornitori, ma è prerequisito per la successiva fase di approvazione da parte della società ECO AMBIENTE. all'immissione nel proprio Albo Fornitori.

L'avvenuta immissione sarà comunicata attraverso email PEC approvativa, nella quale il Fornitore riceverà il terzo Codice di Accesso.

Si evidenzia che l'e-mail inoltrata dal sistema riporta come oggetto la dicitura **"eTeMIS: Notifica eTeMIS - Iscrizione al Portale Approvata"** e prevede come mittente "Per conto di: **albofornitori.ecoambientesalerno@pec.it**"; il messaggio originale, contenente i codici di accesso , è incluso in allegato.

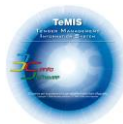

Per ogni eventuale informazione e/o chiarimento gli operatori economici, nei giorni feriali – sabato escluso – dalle ore 9:00 alle ore 13:00, potranno inviare le richieste all'«Help Desk» della Società «Trecento Software S.r.l» all'indirizzo email: assistenzatecnica@trecentosoftware.it, oppure chiamando al numero telefonico 089\0978055 digitando il codice 3. Le richieste di assistenza saranno evase esclusivamente negli indicati giorni ed orari di operatività del Servizio «Help Desk».